## アプリ内の使用方法 (リモコン)

■マイホームから登録したスマートカメラ内リモコンを選択 するとリモコンの追加と操作ができます。 リモコン追加は「リモートコントロールパネルを追加する」 を選択します。

| く スマートカメラ内リモコン 🧾                               |   | <      | リモコンを追加する      | 検索する   |
|------------------------------------------------|---|--------|----------------|--------|
| ╋ リモートコントロールパネルを追加する                           |   | -      | -              | TV     |
|                                                |   | TV     | セットトップボ<br>ックス | TVボックス |
|                                                |   |        | Ŷ              | ¥      |
|                                                |   | エアコン   | 扇風機            | ライト    |
|                                                |   | 0      |                | DAD -  |
|                                                |   | 音      | プロジェクター        | DVD    |
|                                                |   |        |                |        |
| a manda that the the state of the state of the |   |        |                |        |
| 私のリモートコードライブラリ                                 |   | カメラ    | 給湯器            | 清浄機    |
|                                                | - | DIY    |                |        |
|                                                |   | カスタム学習 |                |        |

追加する機器を選択します。

※登録する機器がない場合やリモコン登録がうまくいかない 場合は「カスタム学習」をお試しください。

- ●機器を選択すると「クイックマッチ」と「一致することを学 ぶ」からリモコン登録ができます。
- 「クイックマッチ」の場合は次ページをご確認ください。
  「一致することを学ぶ」の場合はその次のページをご確認ください。どちらかの登録方法でうまくいかない場合はもう一方の登録方法をお試しください。

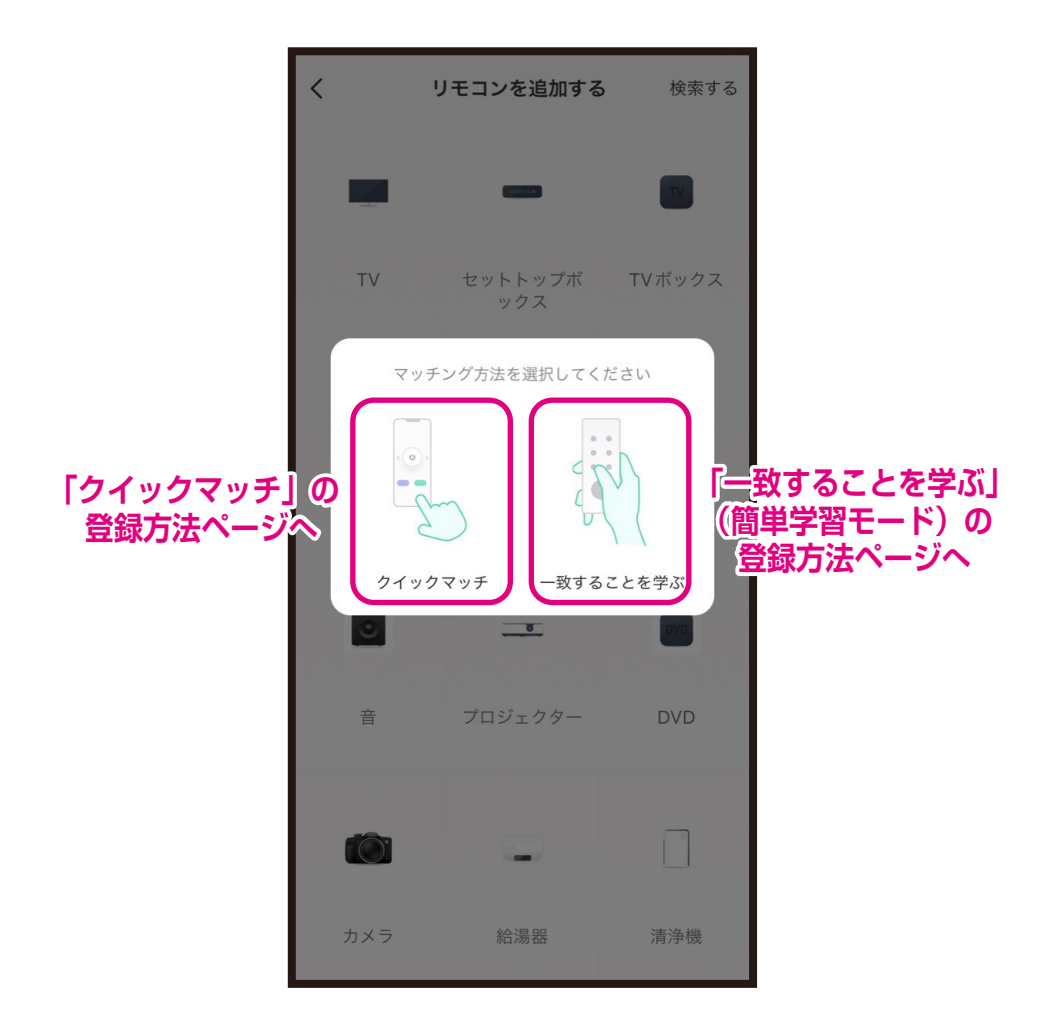

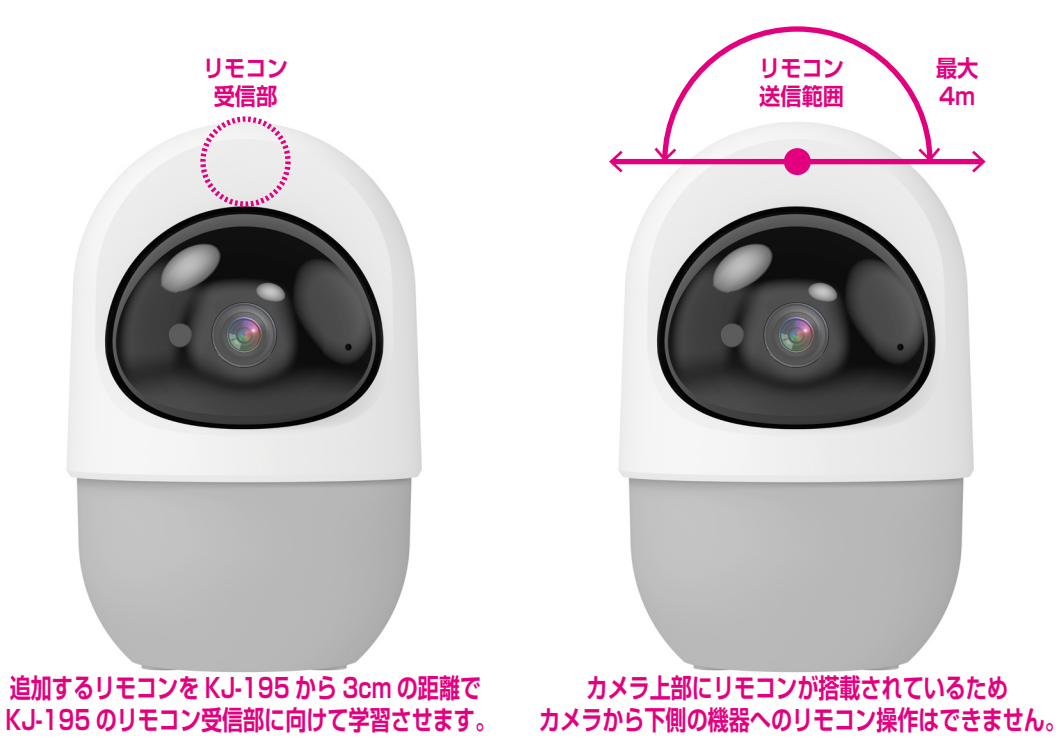

## ● 「クイックマッチ」 の登録方法

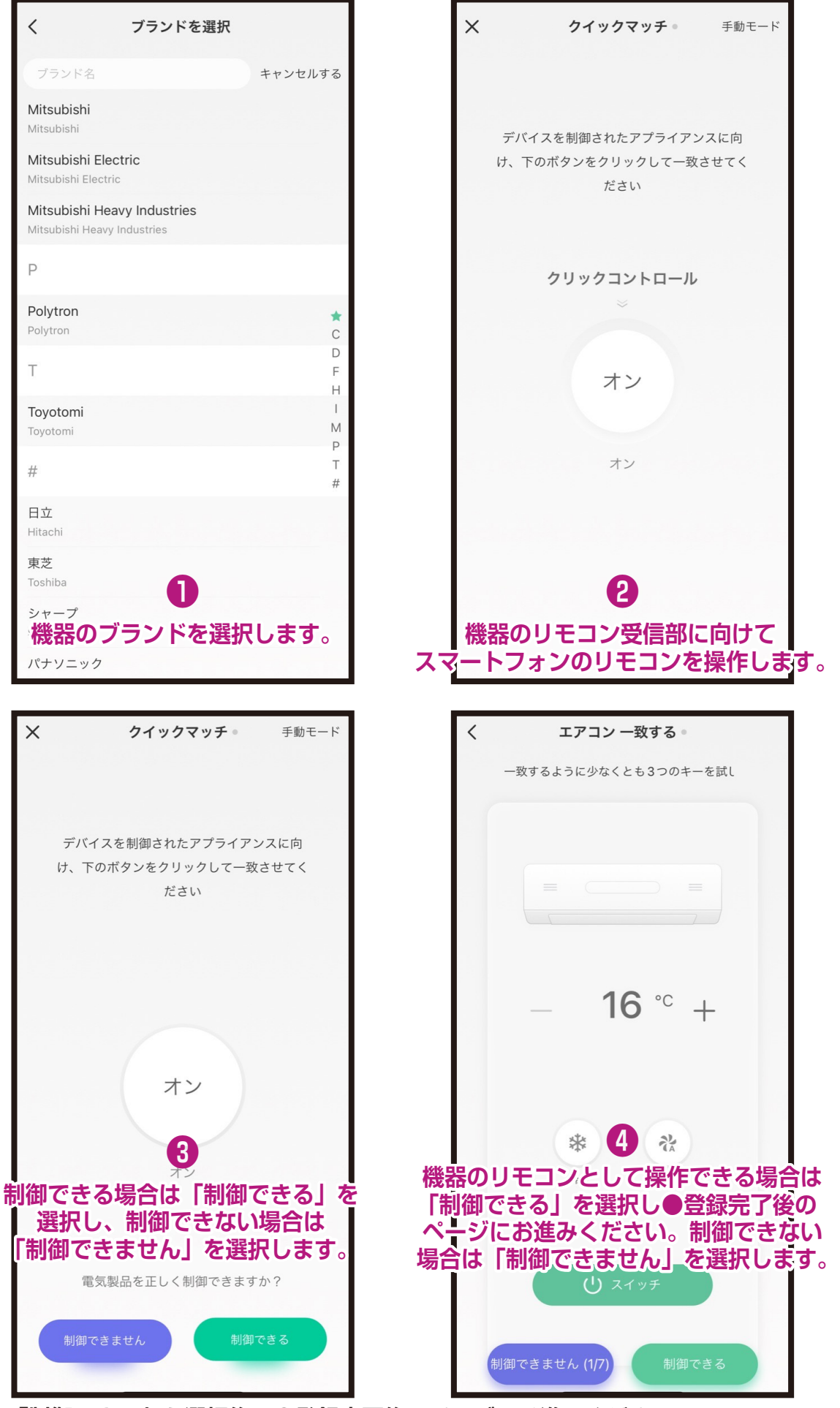

「制御できる」を選択後は●登録完了後のページにお進みください。 制御できない場合は「一致することを学ぶ」をお試しください。 「一致することを学ぶ」(簡単学習モード)の登録方法

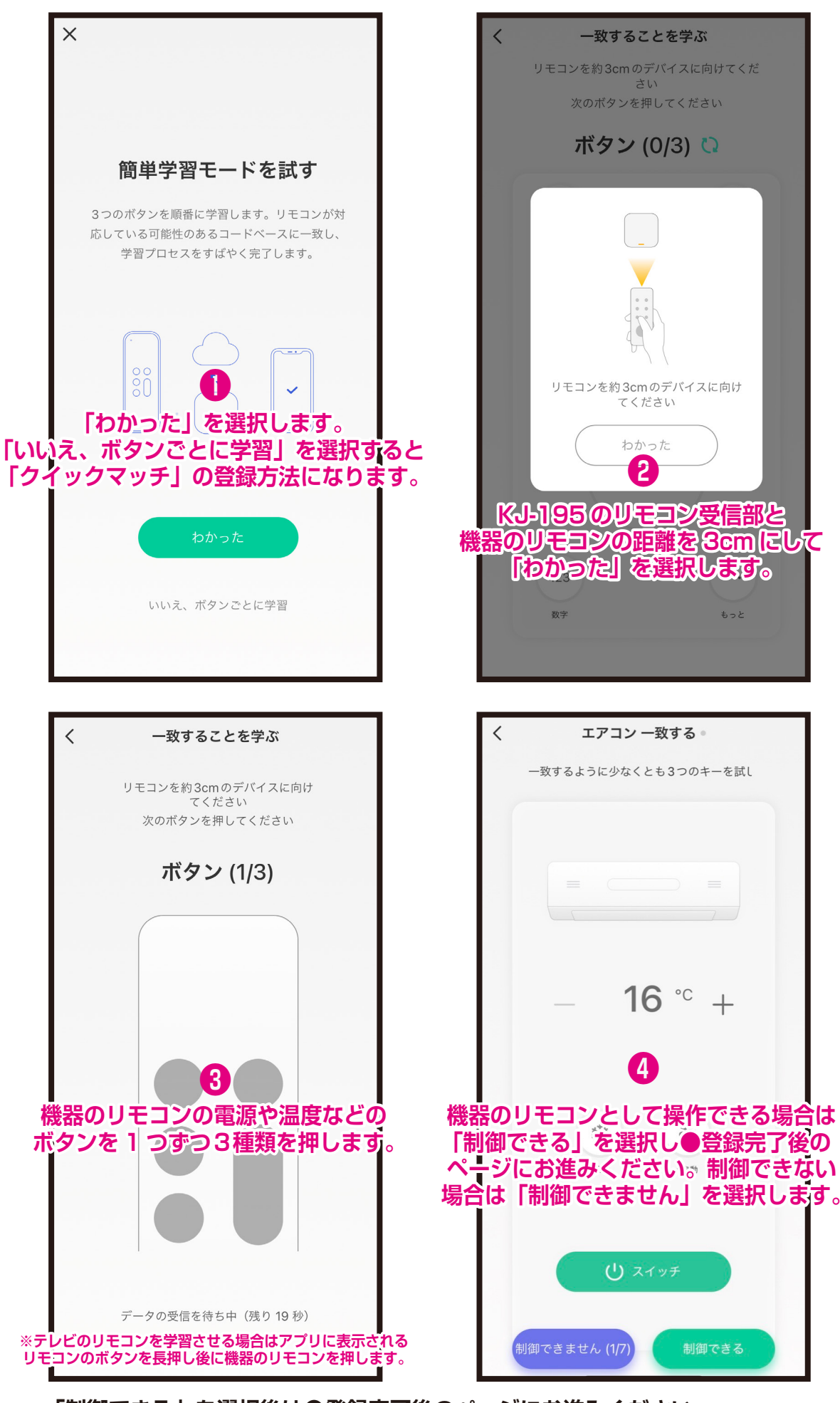

「制御できる」を選択後は●登録完了後のページにお進みください。 制御できない場合は「クイックマッチ」をお試しください。

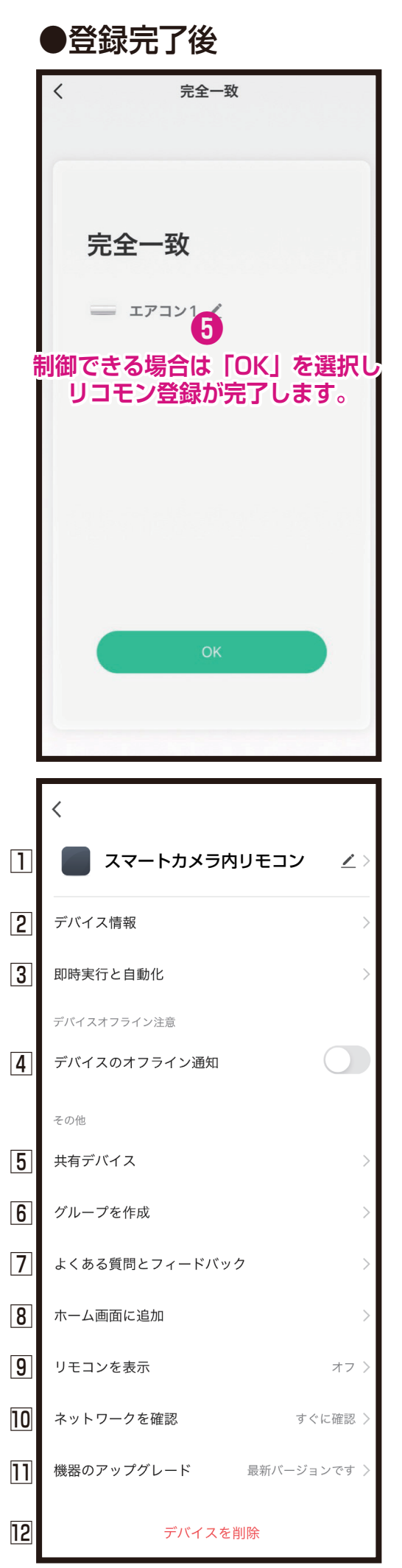

| _           |                          |                 |   |
|-------------|--------------------------|-----------------|---|
|             | く スマートカメラ内リモコン           | ∠               | ) |
|             | エアコン<br>パナソニック           | <b>設定画</b><br>> | 面 |
|             | <b>TV</b><br>パナソニック      | >               |   |
|             | <b>十</b> リモートコントロールパネルを追 | 加する             |   |
|             |                          |                 |   |
|             |                          |                 |   |
|             |                          |                 |   |
|             | 私のリモートコードライブラリ           |                 |   |
| 設定画         | 面                        |                 |   |
| 1製品名        | <b>らやアイコンを変更できます。</b>    |                 |   |
| 2本体の<br>認でき | DデバイスIDやタイムゾーンオ<br>モます。  | よどを確            |   |
| 3スマー        | ト操作で他の機器と連動を確認           | できます            |   |

- ④本体がネットワークに接続しないとスマー フォンに通知されます。
- ⑤デバイスを他のユーザーと共有できます。 ※共有化したユーザーは一部の操作が制限 されます。
- ⑥同じグループ内のデバイスをまとめて制御で きます。
- ⑦本製品のQ&A確認やTuya社への問合せが できます。
- ⑧スマホのホーム画面にアイコンを追加し、1 タップでリモコン一覧画面が確認できます。
- ⑨アプリ内のマイホームに機器のリモコンを表示します。
- 10デバイスのネットワーク状況を確認できます。
- 11本製品のファームウェア情報が確認できます。
- 12登録したデバイスを削除します。